# igeeksbl<sup>\_</sup>G

Not all photographs on your Mac are meant to be out in the open. Also, since you're storing them on your personal device, no one should be permitted to question you. However, privacy is almost a myth if you use a Mac shared with multiple users.

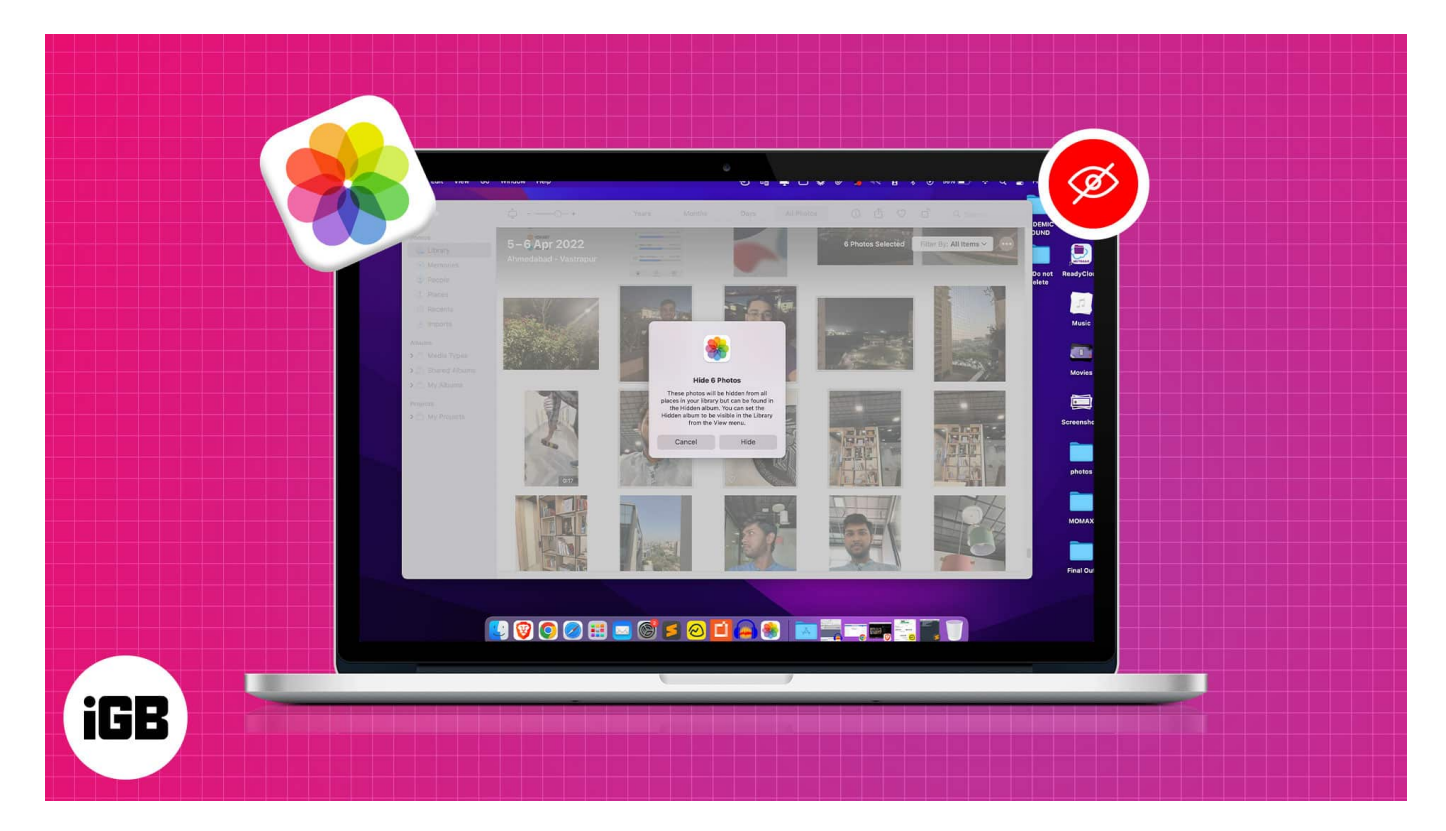

For such people, the good news is that you can hide photos on your Mac running macOS Monterey or Ventura. Read on to find out how.

Table of Contents

- How to hide photos in macOS Photos app
- How to unhide photos in macOS Photos app
- How to hide hidden photo album on Mac

# How to hide photos in macOS Photos app

- 1. Open the **Photos** app.
- 2. Select **photo(s)** to hide.

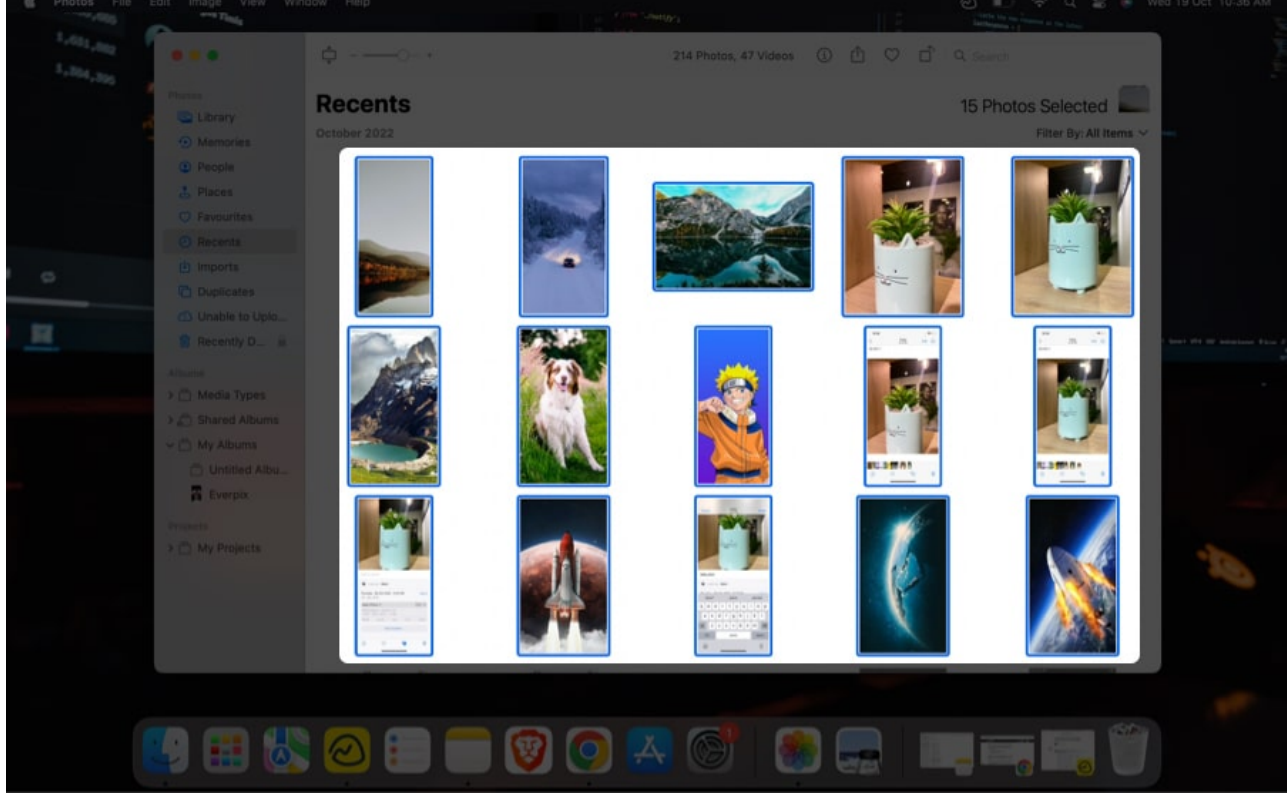

3. Right-click and choose **Hide (number) Photos**.

![](_page_2_Picture_1.jpeg)

4. Click **Hide** for confirmation.

![](_page_3_Picture_1.jpeg)

#### Alternate method:

- After selecting photos, click **Image** at the top of the screen.
- Choose **Hide (number) photos** or use the shortcut **command + L** to open the confirmation box and confirm.

Please know that the hidden photographs remain on your device, and you can view them later.

**Note:** To view hidden photos: Launch **Photos**  $\rightarrow$  click **View** on the top left corner  $\rightarrow$  **Show Hidden Photo Album**.

# How to unhide photos in macOS Photos app

- 1. Launch Photos.
- 2. Go to **View** on the top left corner of the screen.
- 3. Select Show Hidden Photo Album.

![](_page_4_Picture_1.jpeg)

- 4. Select **Hidden** from the left menu in Photos.
- 5. Provide your **Touch ID** or **Password** to view the photo/photos.

| a Phone The | and make then denote the                                                                                                    |     |                                                                                                    |                                                                                                    |                                                                                                    |     |
|-------------|----------------------------------------------------------------------------------------------------|-----|----------------------------------------------------------------------------------------------------|----------------------------------------------------------------------------------------------------|----------------------------------------------------------------------------------------------------|-----|
| Long and    | and the second second                                                                                                    |     |                                                                                                    | L D                                                                                                    |                                                                                                    |     |
|             | Hid                                                                                                    | den |                                                                                                    |                                                                                                    |                                                                                                    |     |
|             | a presente.<br>El Passe                                                                                                    |     |                                                                                                    |                                                                                                    |                                                                                                    |     |
|             | Contaction of the local division of the local division of the loca |     | Phone                                                                                                    |                                                                                                    |                                                                                                    |     |
|             |                                                                                                    |     | Transferration of the second second s | n de la companya de la companya de l |                                                                                                    |     |
|             | The second second second second second second second second second second second second second second second se                                                                                                    |     | Use Password                                                                                                    | _                                                                                                    |                                                                                                    |     |
| H           | at this is                                                                                                    |     |                                                                                                    | and to Marrie This A                                                                                                    | initian and a second second second second second second second second second second second second second second |     |
|             | Annes<br>An Theory County                                                                                                    |     |                                                                                                    | feec allows                                                                                                    |                                                                                                    |     |
|             |                                                                                                    |     |                                                                                                    |                                                                                                    |                                                                                                    |     |
|             | The second second second second second second second second second second second second second second second se                                                                                                    |     |                                                                                                    |                                                                                                    |                                                                                                    |     |
|             | No. of Concession, Name                                                                                                    |     |                                                                                                    |                                                                                                    |                                                                                                    | Tes |
|             |                                                                                                    |     |                                                                                                    |                                                                                                    |                                                                                                    |     |
|             |                                                                                                    |     |                                                                                                    |                                                                                                    |                                                                                                    |     |
| 6           | na na da n                                                                                                    |     |                                                                                                    |                                                                                                    |                                                                                                    |     |
|             |                                                                                                    |     |                                                                                                    | 9 💽 🔚                                                                                                    |                                                                                                    |     |

6. Right-click on the image and select **Unhide (number) Photos**.

### igeeksbl@g

![](_page_6_Picture_1.jpeg)

*Note:* If you solely want to see the hidden pics and don't want to unhide them, then execute steps 1-5 above.

Now that we've covered all of the tricks for hiding pics on the Photos app on Mac. Let's have a look at how we can prevent other users from accessing your Hidden Photo Album.

# How to hide hidden photo album on Mac

- 1. Launch the **Photos** app on your Mac.
- 2. Click **View** at the top of the screen.
- 3. Choose Hide Hidden Photo Album.

### igeeksbl@g

![](_page_7_Picture_1.jpeg)

#### That's it

Hope you now understand how to hide/unhide images on a Mac. If you want to know about more such MacOS Ventura tricks, you may refer to our <u>detailed guide</u>.

What are your thoughts on hiding photos on Mac? Please leave your opinions and suggestions in the comments section below. I'll make sure to go through and respond to each of them.

#### FAQs

#### Do hidden Photos show up in albums?

No, the hidden photos won't be displayed in the menu grid of any software. However, if you forget to mask the Hidden Photo Album, the album will be visible to the person using your Mac, and if the user is aware of your password, they will be able to access the folder.

#### How to hide photos or videos on your iPhone and iPad?

### igeeksbl@g

To hide the pics or videos on your iPhone or iPad, you need to open **Photos**  $\rightarrow$  select **photo(s)**  $\rightarrow$  tap the **three-dot** icon $\rightarrow$  tap **Hide**  $\rightarrow$  tap **Hide (number) Photos** to confirm. If you get stuck while following these instructions or want to learn more about hiding snaps on your iPhone and iPad, we have <u>a comprehensive guide</u> for you.

#### **Read more:**

- How to hide and unhide songs in Spotify on iPhone
- How to Hide or Delete Purchased Music on iPhone, iPad, and Mac